# Wprowadzenie do Falcona F5+ DigiTrak LWD -1-

System DataLog w lokalizatorze Falcon F5+ lub F5 rejestruje dane dotyczące głębokości, nachylenia i ciśnienia. Użyj oprogramowania LWD na swoim komputerze, aby zaimportować te dane w celu wyświetlenia, opisywania i tworzenia dzienników i wykresów ćwiczeń.

# Zainstaluj oprogramowanie

Oprogramowanie DigiTrak LWD (Log-While-Drilling) dla systemu Windows jest kompatybilne z systemem Windows 10 i nowszymi.

 Na komputerze z systemem Windows przejdź do sklepu <u>Microsoft Store</u>. Wyszukaj "DigiTrak LWD" i kliknij **Zainstaluj**. Pojawi się ikona skrótu do aplikacji LWD.

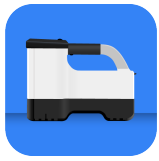

2. Kliknij skrót LWD, aby otworzyć.

## Autoryzuj usługi lokalizacyjne dla systemu Windows

Aby przesłać dane z lokalizatora do LWD, należy autoryzować usługi lokalizacyjne dla systemu Windows. Może być wymagane logowanie administracyjne.

- Przejdź do Ustawień, kliknij Prywatność, a następnie kliknij Lokalizacja.
- Włącz opcję Zezwalaj aplikacjom na dostęp do Twojej lokalizacji lub opcję równoważną. Więcej informacji można znaleźć w Pomocy systemu Windows na komputerze.

# Prześlij dane do komputera

- 1. Z menu głównego wybierz opcję Drill DataLog 🥮.
- 2. Wybierz opcję **Prześlij ofertę pracy** 🛅.
- 3. Wybierz pracę z listy.

IGI RAK

4. W aplikacji LWD na komputerze kliknij + w prawym górnym rogu, a następnie wybierz typ lokalizatora, z którego przesyłane są dane. Dane DataLog zostaną przesłane do LWD. Lokalizator wyda sygnał dźwiękowy po zakończeniu przesyłania.  Wprowadź lub edytuj informacje o zadaniu, a następnie kliknij przycisk OK. Pola i wykresy zostaną zaktualizowane o dane. Aby uzyskać bardziej szczegółowy raport, dodaj flagi narzędzi i adnotacje do wykresów.

#### Otwórz plik LWD na swoim komputerze

Należy zainstalować aplikację LWD.

- Kliknij + i wybierz opcję Plik w oknie dialogowym Importuj dziennik danych.
- 2. Znajdź plik, który chcesz otworzyć.
- 3. Otwórz plik zadania.

Po otwarciu zadania LWD wyświetli szczegółowe informacje o zadaniu i danych odwiertu, w tym widok profilu danych odwiertu i ciśnienia.

Widok mapy pokazuje dane iGPS (jeśli są dostępne) dla punktów wejścia i wyjścia dodanych przez użytkownika. Jeśli utworzono zadanie z białą linią, zlecenie zostanie przeniesione do okna mapy i tam wyświetlone. Aby uzyskać więcej informacji, instrukcji DCI DigiGuide LWD.

### Dodaj flagi narzędzi

Media, które zostały skrzyżowane podczas odwiertu pilotażowego, można dodać z widoku Wykresu.

- 1. W widoku Wykres kliknij opcję Edytuj 🦉
- 2. Wybierz typ narzędzia.
- Wprowadź odległość powierzchni, głębokość i wszelkie komentarze.
- 4. Kliknij Zapisz.

Aby edytować lub usunąć istniejące narzędzie w widoku wykresu, kliknij je, aby otworzyć okno dialogowe Narzędzie.

| Util             | lity |
|------------------|------|
| Utility Type     |      |
| Other            | ~    |
| Surface Distance |      |
| 0.00 m           |      |
| Depth            |      |
| 0.00 m           |      |
| Comment          |      |
|                  |      |
| Text Position    |      |
| Тор              | ~    |
| Cancel           | Save |

### Dodaj adnotacje do wykresów

Adnotacje na wykresach wykorzystują kształty i podpisy do identyfikowania obiektów, takich jak jezdnie i strumienie. Adnotacje pojawiają się w widoku wykresu i na wydrukowanym profilu wiertła. 1. W widoku Wykres kliknij opcję Edytuj 🦉.

## 2. Kliknij opcję Dodaj adnotację.

- Zostanie utworzony prostokąt z liniami przerywanymi. Kliknij prostokąt i przeciągnij go w wybrane miejsce.
- Użyj wartości Lewo/Góra/Prawo/Dół, aby ustawić ostateczny rozmiar adnotacji i kliknij Kontynuuj.
- Wybierz kształt, którego chcesz użyć. Użyj słowa "dorzecze" do określenia rzek lub innych zbiorników wodnych.

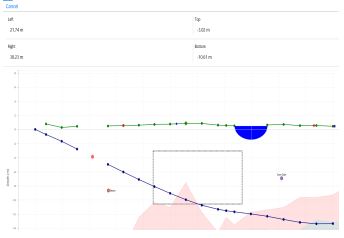

6. Kliknij Zapisz.

#### Edytuj dane pręta.

W widoku Dane możesz edytować dane wędki, takie jak głębokość i nachylenie, lub dodać szczegóły dotyczące pojedynczego wędki.

- 1. W widoku Dane wybierz pręt.
- 2. Kliknij linię z danymi do edycji.
- Edytuj dane w dowolnym polu za pomocą pojedynczego nawiasu > po prawej stronie. Edytowane dane wyświetlają ikonę edycji *(*, a numer pręta i dane zmieniają kolor na fioletowy.

|      |                            |            | ample DataLog                         |   |
|------|----------------------------|------------|---------------------------------------|---|
| 0    | ₹ -46.0%                   |            |                                       |   |
|      | $\Psi$                     | ⇒0.00 m    | BORE PATH INFO                        |   |
| 1    | \$ -35.5%                  |            | Ind Number                            |   |
|      | \$1.50 m                   | ⇒2.01 m    |                                       |   |
| 2    | <ul><li>-41.0%</li></ul>   |            | · · · · · · · · · · · · · · · · · · · |   |
|      | ↓1.55m                     | →4:90 m    | Type                                  |   |
| 3    | ₹ -31.0%                   |            | Front Locate Point                    |   |
|      | \$222m                     | ⇒7.74 m    |                                       |   |
| 4    | <                          |            | Pisch                                 | > |
|      | $\Psi$                     | ⇒10.59 m   | -36.0%                                |   |
| 5    | € -38.0%                   |            | Death                                 |   |
|      | \$5.44m                    | →12.44m    | 7.33 m                                |   |
| 6    | <ul> <li>-28.0%</li> </ul> |            | N                                     |   |
|      | 40.39m                     | →16.23 m   | Terrain Height                        |   |
|      |                            |            | 0.60 m                                |   |
|      | \$7.30 m                   | ⇒19.15 m   |                                       |   |
|      | \$ -34.0%                  |            | Repaired Depty                        |   |
| 8    | 48.81 m                    | → 22.82 m  | -7.09 m                               |   |
| 9    | €-32.0%                    |            | Position from Entry                   |   |
|      | 19.81 m                    | →24.82 m   | 1915 m                                |   |
|      | \$ -33.0%                  |            |                                       |   |
| 10   | 410.76 m                   | →27.83 m   | Bare Length                           |   |
|      | ₹ -23.5%                   |            | 20.42 m                               |   |
| - 11 | dettation                  | -> 10.77 m |                                       |   |

4. Kliknij Zapisz.

# Typowy ekran LWD dla systemu Windows

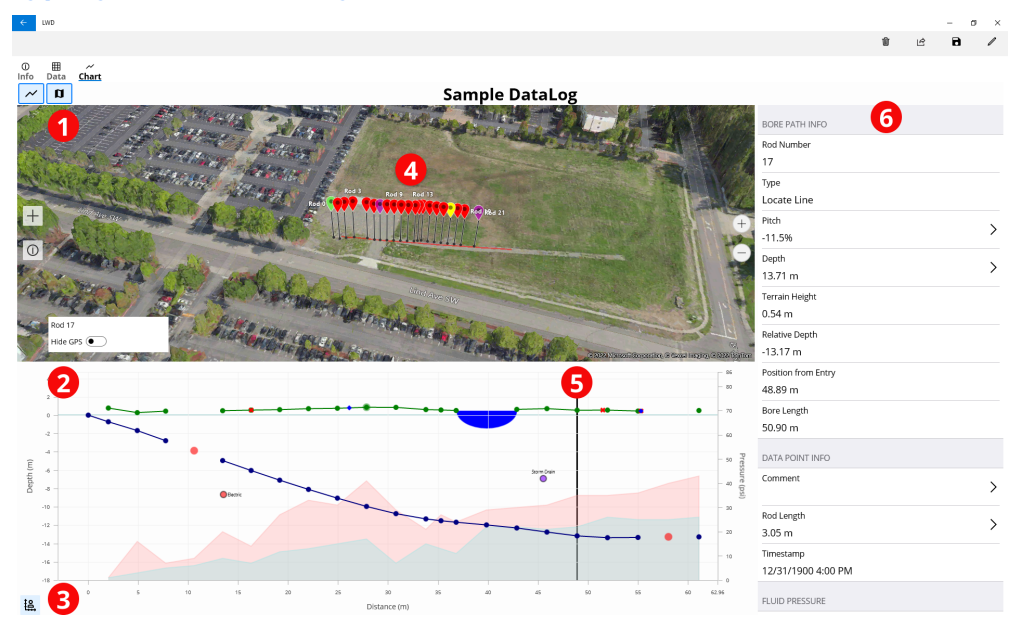

1. Widok mapy 2. Widok wykresu Kontrola skalowania wykresu
 Dane z iGPS

5. Śledź piłkę 6. Dane pręta

# Widok wykresu LWD

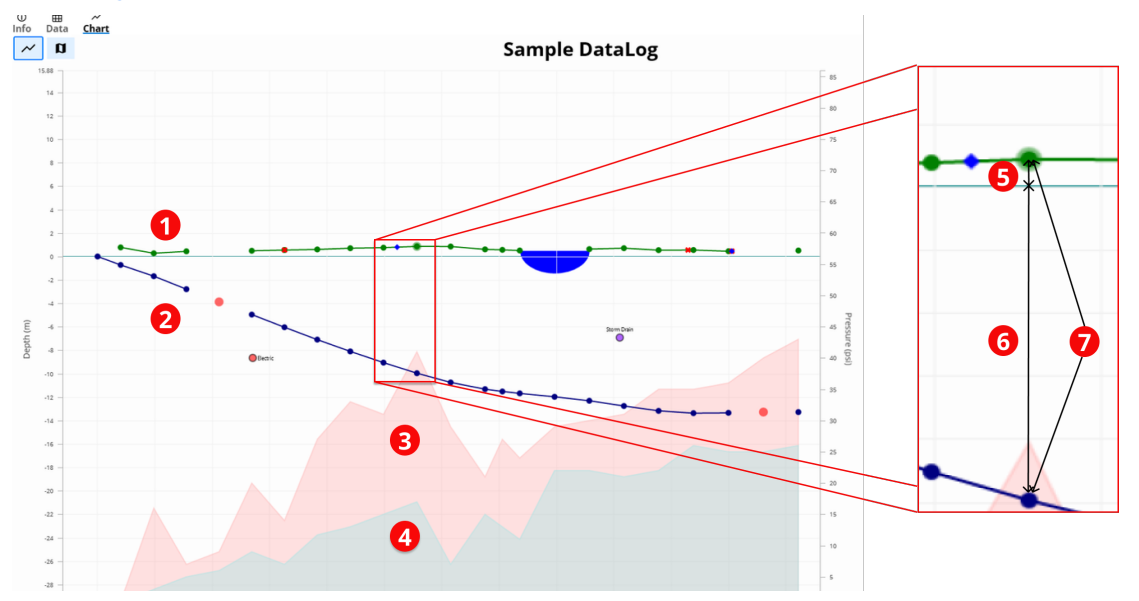

- 1. Teren (zielona linia)
- 2. Ścieżka wiercenia (niebieska linia)
- 3. Maksymalne ciśnienie płynu
- (obszar czerwony)
- 4. Średnie ciśnienie płynu (szara strefa)

- 5. Względna wysokość
- 6. Głębokość względna
- 7. Głębokość (5+6)

# Widok danych LWD

### Sample DataLog

| 0   | ≮ -46.0%     |          |                     |
|-----|--------------|----------|---------------------|
|     | $\checkmark$ | →0.00 m  | BORE PATH INFO      |
| 1   | ≮ -26.5%     |          | Rod Number          |
| · · | √1.50 m      | →2.00 m  | 7                   |
| 2   | ≮ -40.0%     |          | Туре                |
|     | √1.96 m      | →4.90 m  | Front Locate Point  |
| 3   | ≮ -38.0%     |          | Pitch               |
|     | √3.23 m      | ⇒7.74 m  | -36.0%              |
| Δ   | ≮            |          | Death               |
| - 4 | $ \psi $     | →10.59 m | 770 m               |
| 5   | ≮ -38.0%     |          | 7.7611              |
|     | √5.44 m      | ⇒13.44 m | Terrain Height      |
| 6   | ⊄ -38.0%     | 4        | 0.60 m              |
|     | ↓6.59 m      | →16.29 m | Relative Depth      |
| 7   | ⊄ -36.0%     |          | -7.10 m             |
|     | √7.70 m      | →19.15 m | Position from Entry |
| 8   | ≮ -34.0%     |          | - 19.15 m           |
|     | √8.81 m      | →22.03 m | Bora Longth         |
| 9   | ≮ -32.0%     |          | 20.42 m 5           |
|     | √9.81 m      | →24.93 m | 20.45 m             |
| 10  | ≮ -30.0%     | 2 /      | DATA POINT INFO     |
|     | ↓10.82 m     | →27.84 m | Commont             |
| 11  | ⊄ -23.5%     |          | Sometrix<br>>       |
|     | ↓11.60 m     | →30.79 m |                     |
| 12  | ⊄ -15.0%     |          | Rod Length          |
|     | √11.93 m     | ⇒33.78 m | 3.05 m              |

1. Nachylenie

2. Tylko przechyl

Edytowane dane
 Typ czytania

5. Długość otworu

Podrobné informace včetně bezpečnostních upozornění získáte naskenováním QR kódu, čímž otevřete příručku LWD Mobile DigiGuide , nebo si do svého chytrého telefonu nainstalujte aplikaci DCI DigiGuide. W razie pytań prosimy o kontakt z biurem DCI pod numerem +49 9391 810 6100 lub z Biurem Obsługi Klienta USA pod numerem +1 425 251 0559.

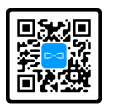

## Oglądaj programy szkoleniowe wideo DigiTrak na www.YouTube.com/DCIKent

Logo DCl, DataLog, Digital Control, DigiTrak, DigiTrak Falcon, F5 i iGPS są zastrzeżonymi znakami towarowymi, a logo DCl, LWD, DigiGuide i Falcon są znakami towarowymi prawa zwyczajowego firmy Digital Control Incorporated. Dodatkowe rejestracje znaków towarowych są w toku.

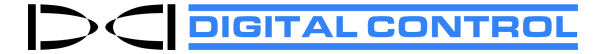

Wydrukowano: 09.09.2024